# WebService Estadual Inserir Registro Atendimento Simplificado

O WebService recebe apenas requisições do tipo **POST**, e os parâmetros são passados via **Query Parameter**.

Ele espera o seguinte Parâmetro: 1. key, String contendo o id do imóvel. 2. matricula, Int contendo matricula do imóvel. 3. especificacao, String contendo a especificação do imóvel. 4. pontoReferencia, String contendo a descrição do ponto de referência. 5. email, String contendo o e-mail do cliente. 6. cliente, Int contendo a código do cliente. 7. localOcorrencia, String contendo o endereço da ocorrência. 8. unidadeAtendimento, Int contendo o código da Unidade de Atendimento. 9. nomeSolicitante, String contendo o nome do Solicitante do atendimento. 10. telefone, String contendo o telefone do Solicitante do atendimento (apenas numeros). 11. imagem, possui dois campos 1. id String contendo as URLs das imagens do Registro de atendimento. 2. descricao String contendo a descrição da imagem.

# Exemplo de requisição para o sistema

Com a seguinte informação:

| key                        | (Abc123                                                                                                    |  |  |
|----------------------------|----------------------------------------------------------------------------------------------------|--|--|
| matricula                  | 21768766                                                                                                    |  |  |
| especificacao              | 4150                                                                                                    |  |  |
| pontoReferencia            | pontoReferencia Teste ponto de referência                                                                                                    |  |  |
| email                      | teste@teste.com.br                                                                                                    |  |  |
| cliente                    | 26706610                                                                                                    |  |  |
| localOcorrencia            | załocorrencia LOTEAMENTO CAMPO GRANDE - 89 - J-37 - CANAFISTULA                                                                                                    |  |  |
| nomeSolicitante José Teste |                                                                                                    |  |  |
| telefone                   | 81967554321                                                                                                    |  |  |
| imagem                     | dc<br>https://message.file.tatodesk.net/public/file?token=VTjGc2RHVmtYMTisyZmt0Umcra3ZDNjEjvUI94VFh2NVINyahSM2jZTHATTjRjaUnLSUg1MEpxVFZ0d7znTU9XUIKV[NseGcrUkpyd3g10XpxV]yT1VHeW05dnpCTTj0YXdPUm5HSC5yVjFUcCPMEE3K3RBCE1FZnAvdDjoVncSKLdTeThW0UIKaGxmOVthejgyUTjICHRcI/WeU5xc5RaWNKUm1wc25nPQ==*,<br>descrice : |  |  |
| imagem                     | Id: "https://saemja.jau.sp.gov.br/wp-content/uploads/2024/05/hidrometro1.jpg", descricao:                                                                                                    |  |  |
|                            |                                                                                                    |  |  |

## Exemplo de requisição Seria

http://10.10.0.105: 8107/gsan/inserir Registro Atendimento Simplificado

```
Last
update:
19/02/2025
14/21
14/21
```

# RAW

```
"key": "Abc123",
    "matricula":"21788766",
    "especificacao" : "4150",
    "pontoReferencia" : "Teste ponto de referência",
    "email":"francisco.ferreira@consensotec.com.br",
    "cliente" : "26706610",
    "localOcorrencia": "LOTEAMENTO CAMPO GRANDE - 89 - J-37 - CANAFISTULA ",
    "unidadeAtendimento":"64230",
    "nomeSolicitante": "Francisco",
    "telefone": "81912345678",
    "imagem":[
    { id:
"https://message-file.tatodesk.net/public/file?token=VTJGc2RHVmtYMTkyZmt0Umc
ra3ZDNjEyUU94VFh2NWNyalhSM2JZTHA1TjRJaUNLSUg1MEpxVFZ0dXZnTU9XUlltVjNseGcrUkp
yd3g10XpxVjIyT1VHeW05dnpCTlJ0YXdPNm5RSCsyVjFUcCtPNEE3K3RBcE1FZnAvdDJoVnc5K1d
TeThWOU1KaGxmOVdhejgyUTJNcHlRclVMeU5vcStRaWNKUm1wc25nPQ==", descricao : ""},
    { id:
"https://saemja.jau.sp.gov.br/wp-content/uploads/2024/05/hidrometro1.jpg",
descricao: ""}]
```

}

### **Retorno com Sucesso**

```
{
    "key": "Abc123",
    "body": {
        "emailInvalido": false,
        "especificacaoInvalida": false,
        "anexosNaoInformados": false,
        "registroAtendimentoInseridoComSucesso": true,
        "idRegistroAtendimento": 93284499,
        "dtRegistroAtendimento": "19/02/2025 11:11:33",
        "dataPrevistaAtendimentoRA": "01/03/2025 23:59:59",
        "protocolo": "20251003600068"
    }
}
```

No caso de Sucesso, são obtidos os seguintes parâmetros:

- 1. id do Registro Atendimento;
- 2. data do Registro Atendimento;
- 3. data Prevista para o Atendimento RA;e
- 4. protocolo;

#### Retorno em caso de Erro

| { |                                                |
|---|------------------------------------------------|
|   | "key": "Abc123",                               |
|   | "body": {                                      |
|   | "emailInvalido": <b>false</b> ,                |
|   | <pre>"especificacaoInvalida": false,</pre>     |
|   | "anexosNaoInformados": <b>true</b> ,           |
|   | "registroAtendimentoInseridoComSucesso": false |
|   | }                                              |
| } |                                                |

### Possíveis Códigos de Retorno

| Código | Mensagem                |
|--------|-------------------------|
| 200    | "OK"                    |
| 500    | "Internal Server Error" |
| 404    | "Page not found"        |
| 400    | "Email inválido"        |

From: https://www.gsan.com.br/ - Base de Conhecimento de Gestão Comercial de Saneamento

Permanent link:

https://www.gsan.com.br/doku.php?id=integracoes:web-services-estadual-inserir-regristro-atendimento-simplificado&rev=173997490.pdf

Last update: 19/02/2025 14:21

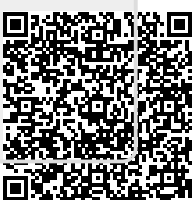